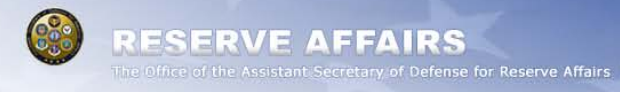

#### JSRCFB Minutes Website

The Office Of The Assistant Secretary Of Defense For Reserve Affairs | ra.defense.gov

# **Contact Information**

- If you need administrative assistance with the site related to any design issues or site errors please send an email to Steve Turner at <u>stephen.turner.ctr@osd.mil</u>
- If you need additional assistance regarding posting minutes to the site please contact COL Adrian Nagel at <u>adrian.nagel@osd.mil</u>

# Background

 The JSRCFB State Minutes site allows each state to upload their minutes, communicate through comments section, and link the page to their popular social media site such as Facebook.

## Important

Before you get started these are some important items you need to know:

• You can only upload your minutes in Microsoft Excel or PDF format. Keep all Excel spreadsheets in Excel format. Do not convert to PDF.(If your document is in Microsoft Word format you can save it as a PDF by clicking Print, and print as PDF, select Adobe PDF in the name section drop menu.)

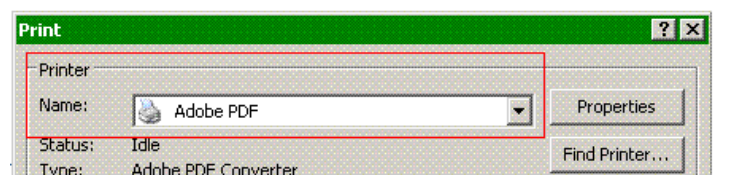

- The maximum file size you can upload to the site is 2000KB (or 2MB).
- To access the login page you will need to be logged into your computer with your CAC.

- Login to the JSRCFB Minutes site at the following Web address: https://ra.defense.dodlive.mil/wp-login.php
   NOTE: Before posting to the site you must first
- request account access. To request account access send an email to COL Adrian Nagel at <u>adrian.nagel@osd.mil</u>. Once your request is approved you will be added to the list of users and sent an email with your username. In this email you will need to click the link provided to auto generate a password.

 Once you access the login page you will see a page stating that there is a problem with the certificate.
 On the page, click the link that says "Continue to this Website". Then type in your login information.

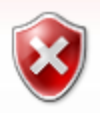

There is a problem with this website's security certificate.

The security certificate presented by this website was issued for a different website's address.

Security certificate problems may indicate an attempt to fool you or intercept any data you send to the server.

We recommend that you close this webpage and do not continue to this website.

- 🥑 Click here to close this webpage.
- Sontinue to this website (not recommended).
- More information

• Click on the "Media" tab on the left navigation. In this section you will begin to upload your documents (2000KB max).

| Brought to you by Reserve Affairs |              |  |  |  |
|-----------------------------------|--------------|--|--|--|
| ☆ Dashboard ★ Dashboard           |              |  |  |  |
| Dashboard                         |              |  |  |  |
| My Sites                          | Right Now    |  |  |  |
| Invite                            | Content      |  |  |  |
| «                                 | Q. Deata     |  |  |  |
| 🔊 Posts                           | 2 Posts      |  |  |  |
| (The Mark)                        | 0 Pages      |  |  |  |
| 명 Media 🔍                         | 7 Categories |  |  |  |

• At the top of the page click the "Add New" button.

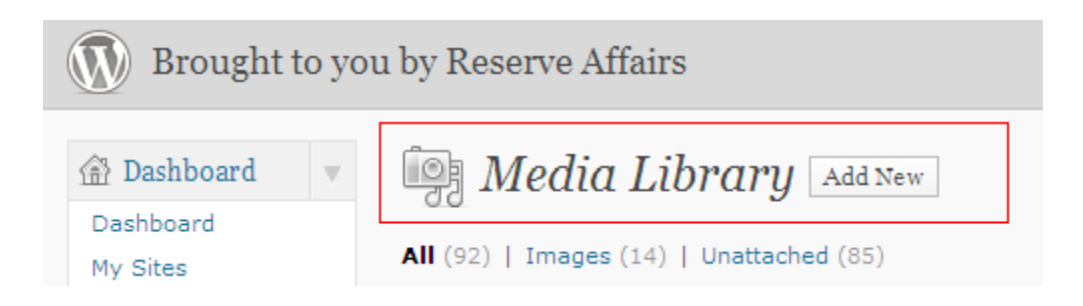

• On the upload page click the "Browse" button and locate the file you wish to upload on your

computer.

| Brought to you by Reserve Affairs |                        |          |        |  |
|-----------------------------------|------------------------|----------|--------|--|
| 畲 Dashboard 🔻                     | 🗐 Upload New Media     |          |        |  |
| My Sites                          |                        | Browse   | Upload |  |
| Invite                            | Maximum upload file si | ize: 2MB |        |  |

Once you have selected your file click the upload button.

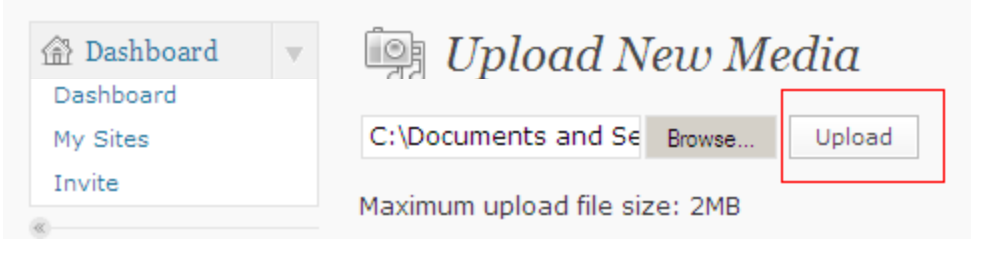

 Once your file is uploaded go to the minutes page by clicking on the site title in the top left hand corner.

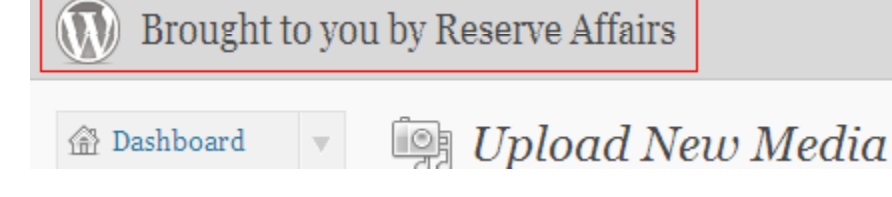

 Click JSRCFB State Minutes in the top navigation.

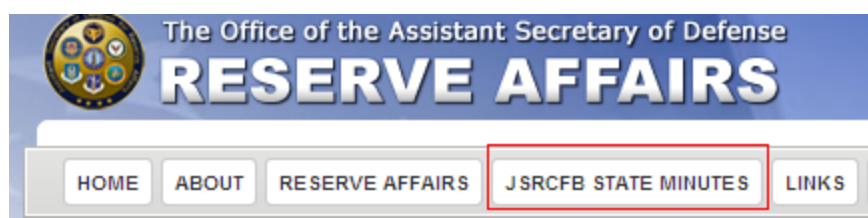

 Send an email message through the Web form at the bottom of the JSRCFB Minutes page shown below to notify us that your minutes have been uploaded.

| NOTE: Each state must<br>been uploaded. | send a notification through the form below o | nce your minutes have |
|-----------------------------------------|----------------------------------------------|-----------------------|
| Your Name (required)                    |                                              |                       |
| Your Email (required)                   |                                              |                       |
| Your State (required)                   |                                              |                       |
| Your Subject (required)                 |                                              |                       |
| Your Message                            |                                              | 2                     |
|                                         |                                              |                       |
|                                         |                                              | <b>*</b>              |

 Once OASD/RA reviews your documents, the Web administrator will upload your documents to the JSRCFB Minutes page located at http://ra.defense.dodlive.mil/jsrcfb-state-minutes/.